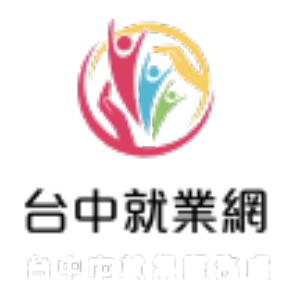

# 機關學校登入篇:

公部門帳號以及新增公部門職缺使用說明

# 中華民國 113 年 6 月

| - ` | 公部門帳號登入頁 | 3 |
|-----|----------|---|
| ニヽ  | 申請帳號     | 4 |
| 三、  | 忘記密碼     | 5 |
| 四、  | 登入後的功能介紹 | 6 |
| 五、  | 新增公部門職缺  | 7 |

# 一、公部門帳號登入頁

1. 請至轉介單位登入網址(<u>https://takejob.taichung.gov.tw/public-</u>

<u>institution</u>)

### 2. 首次使用請點擊「申請帳號」

| 谷中就業網 查中市 就業 服務 虚             | =                                                                                          |  |  |  |
|-------------------------------|--------------------------------------------------------------------------------------------|--|--|--|
| 道面 機關學校登入                     | 快樂<br>了。<br>定 unit market                                                                  |  |  |  |
|                               | ※ 填寫說明                                                                                     |  |  |  |
| 帳號                            | <ol> <li>因系統進行升級改版,原先申請帳號已無法使用,請重新申請帳<br/>號,並由系統管理員審核後,始可登入使用,造成不便之處,敬請<br/>見諒。</li> </ol> |  |  |  |
| 密碼                            | <ol> <li>本系統係提供公部門職缺刊登使用,公司行號及私立學校請洽鄰近<br/><u>就業服務據點(另開新視窗)</u>協助刊登職缺。</li> </ol>          |  |  |  |
| 検證碼 クランティー                    | <ol> <li>請以公務信箱進行註冊,勿使用免費信箱(如gmail、hotmail等),<br/>否則將予以退回;密碼必須依照規則設定並妥善保管。</li> </ol>      |  |  |  |
| 點選圖片可更新驗證碼圖片                  | 4. 有帳號者,請直接輸入帳號及密碼登入。                                                                      |  |  |  |
| 忘記密碼   申請低號 登入                | ※ 網路安全機制                                                                                   |  |  |  |
|                               | <ol> <li>為杜絕有心人士試探密碼之可能,帳號登入失敗連續達三次,帳<br/>號將被鎖住30分鐘,須待30分鐘後才可重新登入。</li> </ol>              |  |  |  |
|                               | 2. 忘記密碼請填寫註冊時的Email信箱,密碼將重新發送。                                                             |  |  |  |
|                               | <ol> <li>若有相關問題請治臺中市就業服務處04-22289111</li> <li>「帳號審核,及「聽缺刊登,問題請洽留先生,分機36305。</li> </ol>     |  |  |  |
| 為杜絕有心人士試探密碼之可能                | → <b>檔案下載</b>                                                                              |  |  |  |
|                               | (1) (1) (1) (1) (1) (1) (1) (1) (1) (1)                                                    |  |  |  |
|                               |                                                                                            |  |  |  |
| 自告降私權保護                       | 寶訊安全段第 網防介紹                                                                                |  |  |  |
| 408221 盖中市游屯国韓利路26<br>集中市訪美国政 | 擒2律 章怒 :-04-22289111篇36100 - 36200 - 36300<br>(禽 - 废幅所有 Copyright © 2013 -                 |  |  |  |
| 建建使用最新版本Chrome                | exfirefox 1920x1080 pixels 最佳的共動変能地                                                        |  |  |  |
|                               |                                                                                            |  |  |  |
|                               |                                                                                            |  |  |  |

- 二、申請帳號
- 1. 紅色\*符號為必填欄位,請依序填寫申請表單。
- 2. 請以公務信箱進行註冊,勿使用免費信箱(如:Gmail、hotmail

等),否則將予以退回;密碼必須依照規則設定並妥善保管。

3. 最後填入驗證碼(若無法辨識請點擊圖片更換)。

| 台中就業網         |               |                                                                                                    |
|---------------|---------------|----------------------------------------------------------------------------------------------------|
|               |               | ·<br>快報<br>・<br>快報<br>・<br>快報<br>・<br>快報<br>・<br>快報<br>・<br>快報<br>・<br>快報<br>・<br>快報<br>・<br>の<br>の<br>の<br>の<br>の<br>の<br>の<br>の<br>の<br>の<br>の<br>の<br>の |
| 機開學校登入   帳號 申 | 請             |                                                                                                    |
| 帳號            | 姓名★           | 請在此輸入您的姓名                                                                                                    |
| 申<br>請        | 中長号虎 ★        | 請在此輸入您的帳號                                                                                                    |
|               |               | 請在此輸入您的密碼                                                                                                    |
|               | 密碼★           | 為提高個人資料安全性,請依下列規則設定新密碼,必須同時包含下面二者:<br>1. 長度限制為 12-20 字。<br>2. 包含名列:英文大富、英文小寫、數字。<br>日後登入台中就業網將使用本次設定之新密碼。                                                  |
|               | 確認密碼★         | 再次輸入密碼                                                                                                    |
|               | 單位名稱★         | 請在此輸入單位名稱                                                                                                    |
|               | 職稱★           | 請在此輸入職稱                                                                                                    |
|               | 連絡電話★         |                                                                                                    |
|               | Email★        |                                                                                                    |
| 425           |               | 送出申請 取淵                                                                                                    |
|               | 399/////29/12 |                                                                                                    |
|               |               |                                                                                                    |
|               |               | 合中就業額                                                                                                    |
|               |               | 直告陽私權保護 (資訊安全政策) / / / / / / / / / / / / / / / / / / /                                                                                                    |
|               |               | 408221 豊中市市化準備制約26%27種 電話:04-22289111種36100・36200・36300<br>豊中市設営販売業品 - 感情所名(Copyright O 2013 -<br>建議使用局制版本Chrome電Firefox 1920x1080 pixels 単任網貨重要環境         |
|               |               |                                                                                                    |

- 4. 送出申請即會收到系統發送的通知信件。
- 審核完成後會收到系統發送的通知信件,若為「通過」請直接登入使用;若為「不通過」,請聯絡(04)2228-9111 #36305 留先生,為您協助帳號申請。

### 三、忘記密碼

1. 請在登入頁面中找到「忘記密碼」。

| ĺ |                               |  |
|---|-------------------------------|--|
|   | 請填寫E-mail,系統會將變更密碼連結寄至至您的電子信箱 |  |
|   | 送出取消                          |  |
|   |                               |  |

- 2. 依照說明填入申請時的 Email 號。
- 3. 系統即會寄發重新設定密碼連結到您的信箱,點擊連結後會看到

以下頁面。

| - 輸入密碼                                                                                                    |
|----------------------------------------------------------------------------------------------------|
| 請輸入新密碼                                                                                                    |
| 谨聪宏竭                                                                                                    |
| 確認密碼                                                                                                    |
|                                                                                                    |
| 本國有國人黨和反動性。<br>通信有國人黨和反動性。<br>1 - 信息預測率 2.2 20 年 ·<br>2 - 智和在形 : 東文文館 - 東文) ·<br>3 - 智利在形 : 東文文館 - 東文) ·<br>3 - 智利在形 : 東文文館 - 東文) ·<br>3 - 智利在市 · |
| ÉCHERR<br>                                                                                                    |
| ERBLEGIE RECERT RECENT                                                                                                    |
| - 6822) то-пережанарурация из 14.22299/104806-35200-35200<br>по-спережа Сулиция о 2007-                                                           |
|                                                                                                    |

 請根據密碼規則設定新密碼,並且妥善保管,回到登入頁面使用 新密碼登入使用。

### 四、登入後的功能介紹

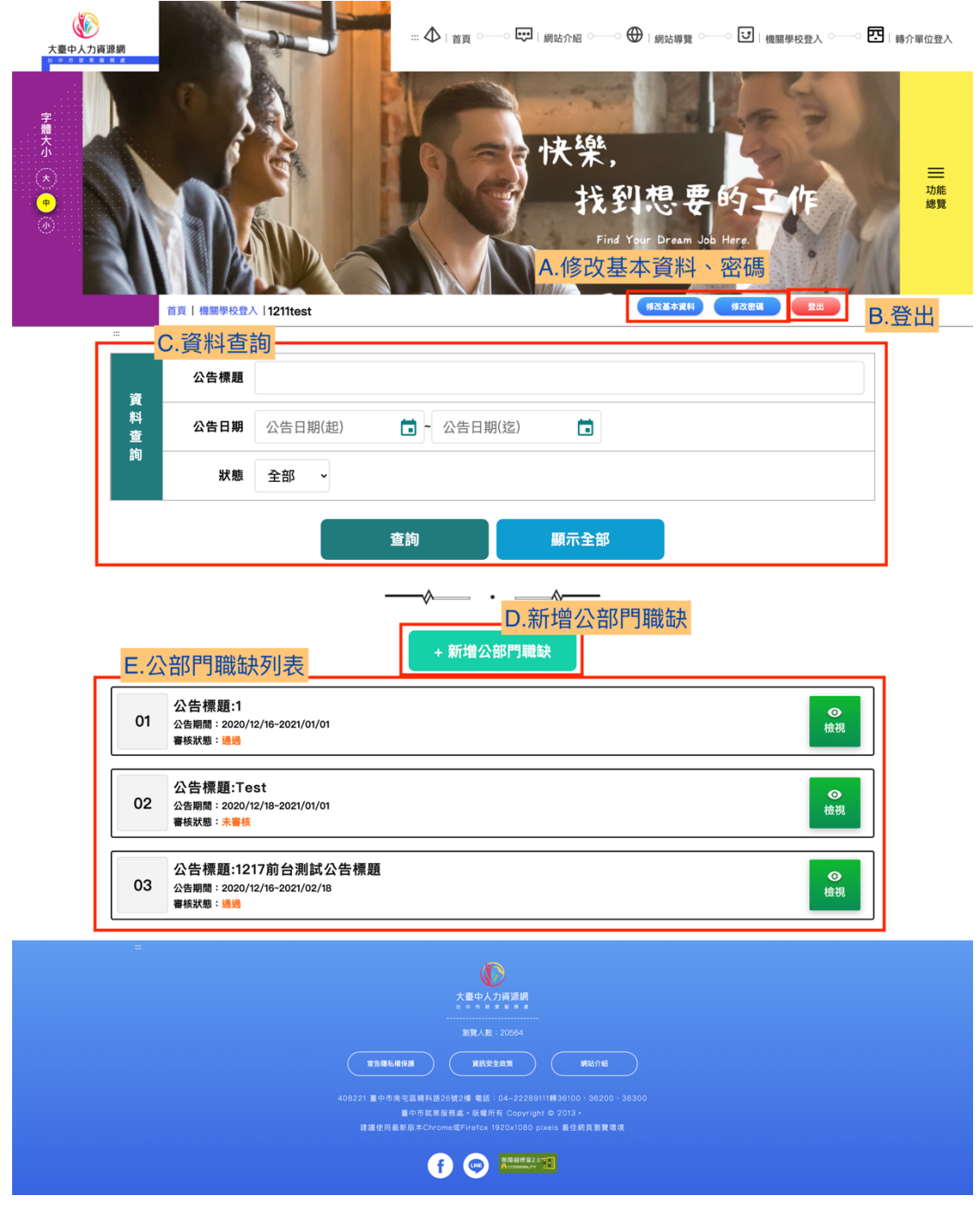

- A. 修改基本資料、密碼
- B. 登出
- C. 資料查詢
- D. 新增公部門職缺
- E. 公部門職缺列表

### 五、新增公部門職缺

1. 點擊「新增公部門職缺」進到表單頁面,請依序填寫欄位,紅色

| 🚯 始中就業績-職時資料 🗙 🕂                                                                 |                                                | • - • ×   |
|----------------------------------------------------------------------------------|------------------------------------------------|-----------|
| $\leftarrow$ $\rightarrow$ C a takejob.taichung.gov.tw/public-institution/form?m | =a                                             | 🖈 🙆 🛱 🧐 : |
|                                                                                  | ■ E Bind O O O O O O O O O O O O O O O O O O O |           |
| 百月   举校微樂堂人   職試資料                                                               | 和众业本直科                                         |           |
|                                                                                  | 公告機問★ 時総人 * 公会世報」                              |           |
|                                                                                  | 公告標題★ 時絶入「公告供Ⅲ」」                               |           |
|                                                                                  | <b>職缺名稱★</b> 研他人「與缺名版」                         |           |
| 職                                                                                | 職訣人数★                                          |           |
| 5<br>告<br>資<br>料                                                                 | [詞絶入「黄註」/2300回学<br><b>備註</b>                   | 88        |
|                                                                                  | <b>Δ告日期★</b> Δ≤ΕΕΨ(2)                          |           |

\*符號為必填。

- 填寫完成後請點擊下方「儲存」按鈕,將資料儲存至網站資料庫
   中。
- 儲存完成後,即可使用「匯出」功能,點擊匯出可以下載「公 部 門職缺匯出.odt」。

|                                                                                                    | 上傳已簽核公文★ | <b>匯出</b><br>(1.請先點擊下方儲存按鈕後,<br>方可使用[匯出]功能) | ▲ 上傳檔案<br>(2.將医出文件ODT檔案,列印後校<br>掃描成為PDF檔案後上傳) | 章 · |  |  |  |
|----------------------------------------------------------------------------------------------------|----------|---------------------------------------------|-----------------------------------------------|-----|--|--|--|
| 1. 請費單位終核重完之禄提懂(PDF),於公告日前上傳系統签儲存後送出審核,職執將會依的公告日期公告於台中就黨詞。<br>2. 含解關孕辦人,應於公告當日,自午上網檢獨升聲內含,若有任何問題諸治靈中市就黨務務處,電話:04-22289111分復36330。<br>3. 苦費機關招募技工、工友、司機、臨時人員等適用勞動基準法之人員時,應確保其勞動條件符合勞動基准法規定,若有相關疑義,得治鉤本局勞動基進科。(電話:04-22289111轉分儀35200) |          |                                             |                                               |     |  |  |  |
|                                                                                                    |          |                                             |                                               |     |  |  |  |

 若您已準備好「已簽核公文」(即您下載的.odt 檔),請到公部門 職缺列表中,點擊「修改」進入該筆職缺表單頁面,以 PDF 檔 案格式上傳到「上傳已簽核公文」中。

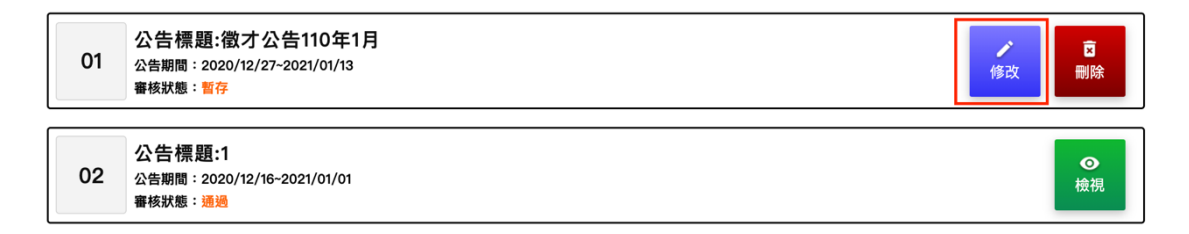

- 點擊「送出審核」資料將傳送到後台頁面由相關人員審核,此筆 資料將不可以再編輯。
- 審核完成之後將會收到系統寄發的通知信件,若為「通過」即會
   在公告期間內刊登在「找工作-公部門職缺」頁面中。

(<u>https://takejob.taichung.gov.tw/job-</u>

<u>search?searchFor=job&filterTag=all&a=public&page=1</u>)

若為「退回」,請重新修改資料後再送出審核(若有疑問請聯繫
 (04)-2228-9111 #36305 將有人為您協助職缺刊登)。